Administración > Convertidor >

# Contenido

» Convertidor

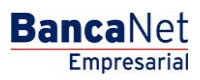

Administración > Convertidor >

## » Convertidor

### ¿Qué encuentro en esta página?

En esta página puede convertir sus archivos de nómina, transferencias masivas, etcétera, al formato que usted desee, para poder manipularlos.

### ¿Cómo puedo obtener los datos que me interesan?

Seleccione el formato con el que desea procesar el archivo:

#### 1. Banamex

Al seleccionar esta opción, aparecerán los siguientes campos:

- Archivo original: Muestra la ruta del archivo a cargar.
- Botón "Examinar": Al hacer clic en él, se abrirá una ventana de Windows, en donde podrá buscar la ubicación del archivo a cargar en su equipo de cómputo.
- Nombre del archivo final: Ingrese el nombre del archivo.
- Por último, haga clic en el botón "Generar".

## 2. Excel

Al seleccionar esta opción, aparecerá los campos siguientes:

- Archivo original: Muestra la ruta del archivo a cargar.
- Botón "Examinar": Al hacer clic en este botón, se abrirá una ventana de Windows, en donde podrá buscar la ubicación del archivo a cargar en su equipo de cómputo.
- Nombre del archivo final: Ingrese el nombre del archivo.
- Por último, haga clic en el botón "Generar".

#### 3. Personalizado (texto)

- Nuevo Formato
  - Archivo original (obligatorio): Muestra la ruta del archivo a cargar.
  - Botón "Examinar": Al hacer clic en él, se abrirá una ventana de Windows, en donde podrá buscar la ubicación del archivo a cargar en su equipo de cómputo.
  - *Archivo de formato* (opcional): Muestra el formato del archivo a cargar.
  - Haga clic en el botón "Verificar".
  - Botón "Examinar": Al hacer clic en él, se abrirá una ventana de Windows, en donde podrá buscar la ubicación del archivo a cargar en su equipo de cómputo.
- Formato en línea
  - Archivo original: Muestra la ruta del archivo a cargar.
  - Botón "Examinar": Al hacer clic en este botón, se abrirá una ventana de Windows, en donde podrá buscar la ubicación del archivo a cargar en su equipo de cómputo.
  - Nombre del archivo final: Ingrese el nombre del archivo.

Página 2

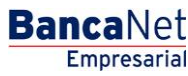

Administración > Convertidor >

BancaNet Empresarial

Página 3

- Por último, haga clic en el botón "Generar".
- Formato Existente (en su PC)
  - *Formato*: Muestra el formato del archivo a cargar.
  - Botón "Examinar": Al hacer clic en él, se abrirá una ventana de Windows, en donde podrá buscar la ubicación del archivo a cargar en su equipo de cómputo.
  - Archivo original: Muestra la ruta del archivo a cargar.
  - Botón "Examinar": Al hacer clic en este botón, se abrirá una ventana de Windows, en donde podrá buscar la ubicación del archivo a cargar en su equipo de cómputo.
  - Nombre del archivo final: Ingrese el nombre del archivo.
  - Por último, haga clic en el botón "Generar".

### 4. Personalizado (Excel)

- Nuevo Formato
  - Archivo original (obligatorio): Muestra la ruta del archivo a cargar.
  - Botón "Examinar": Al hacer clic en este botón, se abrirá una ventana de Windows, en donde podrá buscar la ubicación del archivo a cargar en su equipo de cómputo.
  - Archivo de formato (opcional): Muestra la ruta del archivo a cargar.
  - Haga clic en el botón "Verificar".
  - Botón "Examinar": Al hacer clic en él, se abrirá una ventana de Windows, en donde podrá buscar la ubicación del archivo a cargar en su equipo de cómputo.
- Formato en Línea
  - Archivo original: Muestra la ruta del archivo a cargar.
  - Botón "Examinar": Al hacer clic en él, se abrirá una ventana de Windows, en donde podrá buscar la ubicación del archivo a cargar en su equipo de cómputo.
  - Nombre del archivo final: Ingrese el nombre del archivo.
  - Por último, haga clic en el botón "Generar".
- Formato Existente (en su PC)
  - *Formato*: Muestra el formato del archivo a cargar.
  - Botón "Examinar": Al hacer clic en él, se abrirá una ventana de Windows, en donde podrá buscar la ubicación del archivo a cargar en su equipo de cómputo.
  - Archivo original: Muestra la ruta del archivo a cargar.
  - Botón "Examinar": Al hacer clic en él, se abrirá una ventana de Windows, en donde podrá buscar la ubicación del archivo a cargar en su equipo de cómputo.
  - Nombre del archivo final: Ingrese el nombre del archivo.
  - Por último, haga clic en el botón "Generar".

#### 5. Reporte

- Al seleccionar esta opción, aparecen los siguientes campos:
  - Archivo original: Muestra la ruta del archivo a cargar.

Administración > Convertidor >

- Botón "Examinar": Al hacer clic en él, se abrirá una ventana de Windows, en donde podrá buscar la ubicación del archivo a cargar en su equipo de cómputo.
- Por último, haga clic en el botón "Generar".

## 6. Texto Especial:

- Al seleccionar esta opción, aparecen los siguientes campos:
  - Archivo original: Seleccione el archivo por medio de una ventana de Windows.
  - Nombre del archivo final: Ingrese el nombre del archivo.
  - Por último, haga clic en el botón "Generar".

| BancaNet<br>Empresariai                                                                                                    | <b>Javier Ålvarez  Empresa Demo S.A. de C.V.</b><br>javieralvarez@empresademo.com.mx  55.55.1111.0000   <u>Actualizar</u><br>Mantes 07 de Julio de 2015, 12:00 Centro de México  Ütimo acceso por BancaNet: 20/12/15 a las 01:30:54 | ▲ 🜲 🖾 🌣 |
|----------------------------------------------------------------------------------------------------|----------------------------------------------------------------------------------------------------|---------|
| CONSULTAS TRANSFERENCIAS Y PAGOS IMPUESTOS Y CONTRIBUCIONES COBRANZA INVERSIONES S                                                     | SERVICIOS ADICIONALES ADMINISTRACIÓN                                                                                                    | SALIR   |
| 😤 Usuaios 🛅 Cuentas Propias 😤 Otras Cuentas (lerceros) 🔗 Pendientes de Autorización 🖭 Chequeras                                        | 🔅 Configuración 💭 Notificaciones Banamex 💼 Convertidor                                                                                                    |         |
| Convertidor de Archivos                                                                                                    |                                                                                                    | ¥. ?    |
| Elija el formato con el que desea procesar el archivo:  Banamex Excel Personalizado(Texto) Personalizado(Texto) Reporte Texto Especial |                                                                                                    |         |

😂 Banamex

D.R. @ Copyright 2009, Derechos Reservados. Banco Nacional de México, S.A., integrante de Grupo Financiero Banamex. Isabel la Católica 44. Centro Histórico. Del. Cuauhtémoc. C.P. 06000, México, Distrito Federal, México Página 4

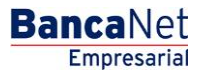